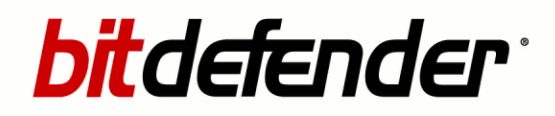

Mobile Antivirus Symbian Series 60 Edition

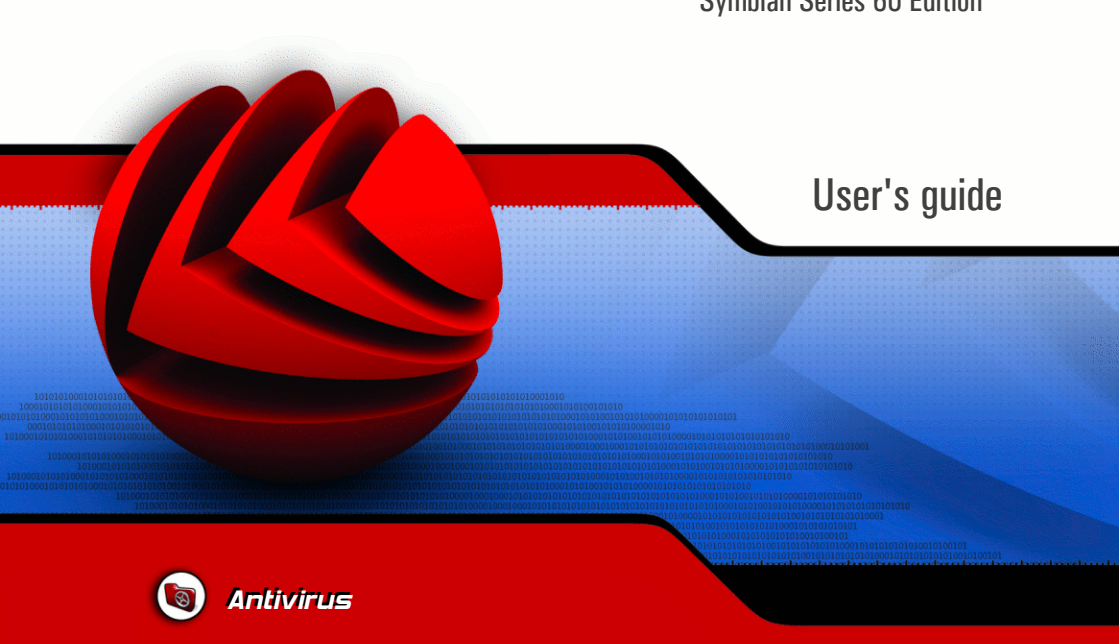

Copyright © 2005 SOFTWIN

### **BitDefender Mobile Antivirus**

Symbian Series 60 Edition

User's guide

### SOFTWIN

Published 2006.02.27 Build Beta 1.0

Copyright © 2005 SOFTWIN

#### Legal Notice

All rights reserved. No part of this book may be reproduced or transmitted in any form or by any means, electronic or mechanical, including photocopying, recording, or by any information storage and retrieval system, without written permission from SOFTWIN, except for the inclusion of brief quotations in reviews. The content can not be modified in any way.

Warning and Disclaimer. This product and its documentation are protected by copyright. The information in this document is provided on an "as is" basis, without warranty. Although every precaution has been taken in the preparation of this document, the authors will not have any liability to any person or entity with respect to any loss or damage caused or alleged to be caused directly or indirectly by the information contained in this work.

This book contains links to third-party Websites that are not under the control of SOFTWIN, and SOFTWIN is not responsible for the content of any linked site. If you access a third-party website mentioned in this guide, you will do so at your own risk. SOFTWIN provides these links only as a convenience, and the inclusion of the link does not imply that SOFTWIN endorses or accepts any responsibility for the content of those third-party sites.

Trademarks. Trademark names may appear in this book. All registered and unregistered trademarks in this document are the sole property of their respective owners.

### **BitDefender Mobile Antivirus**

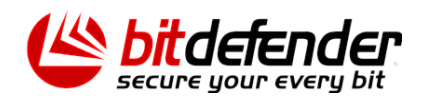

**BitDefender Mobile Antivirus** 

## **Table of Contents**

| License and Warranty vi                                                                                                    |
|----------------------------------------------------------------------------------------------------|
| Preface x   1. Conventions used in this book x   1.1. Typographical conventions x   1.2. Admonitions x   2. The book structure x   3. Request for Comments x                        |
| Product installation 15                                                                                                    |
| <b>1. BitDefender Mobile Antivirus - Update Module installation 1</b> 1.1. System requirements                                                                                      |
| 2. BitDefender Mobile Antivirus installation 21   2.1. Device requirements 22   2.2. Installing BitDefender Mobile Antivirus 22   2.3. Uninstalling BitDefender Mobile Antivirus 23 |
| Description and features                                                                                                    |
| 3. Overview 27   3.1. Why BitDefender? 27   3.2. Data Security Division 28   3.3. SOFTWIN 28   4. BitDefender Mobile Antivirus 31                                                   |
| Product usage                                                                                                    |
| 5. BitDefender Mobile Antivirus   38     5.1. Overview   38     5.2. Scan   37     5.2.1. Settings list   38     5.2.2. Options menu   40     5.3. Report   44                      |

| 6. BitDefender Mobile Antivirus - Update Module                                                                                                    | <b>51</b><br>53<br>54<br>55<br>55<br>55<br>56<br>57<br>58 |
|----------------------------------------------------------------------------------------------------|-----------------------------------------------------------|
| Best practices                                                                                                    | 59                                                        |
| 7. Best practices                                                                                                    | <b>61</b><br>61                                           |
| Getting help 6                                                                                                    | 33                                                        |
| 8. Error messages                                                                                                    | 65                                                        |
| 9. Frequently Asked Questions                                                                                                    | 69                                                        |
| <b>10. Support</b> 10.1. Support department   10.2. On-line help   10.2.1. BitDefender Knowledge Base   10.3. Contact information   10.3.1. Web addresses   10.3.2. Address | <b>71</b><br>71<br>71<br>72<br>72<br>72                   |
| Glossary                                                                                                    | 75                                                        |

......

vi

## License and Warranty

This License Agreement is a legal agreement between you (either an individual or a single entity end user) and SOFTWIN for use of the SOFTWIN software product identified above, which includes computer software and may include associated media, printed materials, and "online" or electronic documentation ("BitDefender"), all of which are protected by U.S. and international copyright laws and international treaty protection. By installing, copying, or otherwise using BitDefender, you agree to be bound by the terms of this agreement. If you do not agree to the terms of this agreement, do not install or use BitDefender; you may, however, return it to your place of purchase for a full refund within 30 days after your purchase. Verification of your purchase may be required.

BitDefender is protected by copyright laws and international copyright treaties, as well as other intellectual property laws and treaties. BitDefender is licensed, not sold.

GRANT OF LICENSE. SOFTWIN hereby grants you and only you the following non-exclusive license to use BitDefender:

APPLICATION SOFTWARE. You may install and use one copy of BitDefender, or any prior version for the same operating system, on a single computer terminal. The primary user of the computer on which BitDefender is installed may make one additional (i.e. second) copy for his or her exclusive use on a portable computer.

NETWORK USE. You may also store or install a copy of BitDefender on a storage device, such as a network server, used only to install or run the BitDefender on your other computers over an internal network; however, you must purchase and dedicate a separate license for each separate computer terminal on which BitDefender is installed or run from the storage device. A license for BitDefender may not be shared or used concurrently on different computers or computer terminals. You should purchase a license pack if you require multiple licenses for use on multiple computers or computer terminals.

LICENSE PACKS. If you purchase a License Pack and you have acquired this License Agreement for multiple licenses of BitDefender, you may make the number of additional copies of the computer software portion of BitDefender specified above as "Licensed copies." You are also entitled to make a corresponding number of secondary copies for portable computer use as specified above in the section entitled "Application Software".

TERM OF LICENSE. The license granted hereunder shall commence on the date that you install, copy or otherwise first use BitDefender and shall continue only on the computer on which it is initially installed.

UPGRADES. If BitDefender is labeled as an upgrade, you must be properly licensed to use a product identified by SOFTWIN as being eligible for the upgrade in order to use the BitDefender. An BitDefender labeled as an upgrade replaces and/or supplements the product that formed the basis for your eligibility for the upgrade. You may use the resulting upgraded product only in accordance with the terms of this License Agreement. If BitDefender is an upgrade of a component of a package of software programs that you licensed as a single product, BitDefender may be used and transferred only as part of that single product package and may not be separated for use on more than one computer.

COPYRIGHT. All right, title and interest in and to BitDefender and all copyright rights in and to BitDefender (including but not limited to any images, photographs, logos, animations, video, audio, music, text, and "applets" incorporated into Bit-Defender), the accompanying printed materials, and any copies of BitDefender are owned by SOFTWIN. BitDefender is protected by copyright laws and international treaty provisions. Therefore, you must treat BitDefender like any other copyrighted material except that you may install BitDefender on a single computer provided you keep the original solely for backup or archival purposes. You may not copy the printed materials accompanying BitDefender. You must produce and include all copyright notices in their original form for all copies created irrespective of the media or form in which BitDefender exists. You may not sub-license, rent, sell, or lease BitDefender. You may not reverse engineer, recompile, disassemble, create derivative works, modify, translate, or make any attempt to discover the source code for BitDefender.

LIMITED WARRANTY. SOFTWIN warrants that the media on which BitDefender is distributed is free from defects for a period of thirty days from the date of delivery of BitDefender to you. Your sole remedy for a breach of this warranty will be that SOFTWIN , at its option, may replace the defective media upon receipt of the damaged media, or refund the money you paid for BitDefender. SOFTWIN does not warrant that BitDefender will be uninterrupted or error free or that the errors will be corrected. SOFTWIN does not warrant that BitDefender will meet your requirements. SOFTWIN HEREBY DISCLAIMS ALL OTHER WARRANTIES FOR BITDEFENDER, WHETHER EXPRESSED OR IMPLIED. THE ABOVE WARRANTY IS EXCLUSIVE AND IN LIEU OF ALL OTHER WARRANTIES, WHETHER EXPRESSED OR IMPLIED, INCLUDING THE IMPLIED WARRANTIES OF MERCHANTABILITY, FITNESS FOR A PARTICULAR PURPOSE, OR NON INFRINGEMENT. THIS WAR-RANTY GIVES YOU SPECIFIC LEGAL RIGHTS. YOU MAY HAVE OTHER RIGHTS, WHICH VARY FROM STATE TO STATE.

DISCLAIMER OF DAMAGES. Anyone using, testing, or evaluating BitDefender bears all risk to the quality and performance of BitDefender. In no event shall SOFTWIN be liable for any damages of any kind, including, without limitation, direct or indirect damages arising out of the use, performance, or delivery of Bit-Defender, even if SOFTWIN has been advised of the existence or possibility of such damages. SOME STATES DO NOT ALLOW THE LIMITATION OR EXCLUSION OF LIABILITY FOR INCIDENTAL OR CONSEQUENTIAL DAMAGES, SO THE ABOVE LIMITATION OR EXCLUSION MAY NOT APPLY TO YOU. IN NO CASE SHALL SOFTWIN'S LIABILITY EXCEED THE PURCHASE PRICE PAID BY YOU FOR BIT-DEFENDER. The disclaimers and limitations set forth above will apply regardless of whether you accept or use, evaluate, or test BitDefender.

IMPORTANT NOTICE TO USERS. THIS SOFTWARE IS NOT FAULT-TOLERANT AND IS NOT DESIGNED OR INTENDED FOR USE IN ANY HAZARDOUS ENVIR-ONMENT REQUIRING FAIL-SAFE PERFORMANCE OR OPERATION. THIS SOFT-WARE IS NOT FOR USE IN THE OPERATION OF AIRCRAFT NAVIGATION, NUCLEAR FACILITIES, OR COMMUNICATION SYSTEMS, WEAPONS SYSTEMS, DIRECT OR INDIRECT LIFE-SUPPORT SYSTEMS, AIR TRAFFIC CONTROL, OR ANY APPLICATION OR INSTALLATION WHERE FAILURE COULD RESULT IN DEATH, SEVERE PHYSICAL INJURY OR PROPERTY DAMAGE.

GOVERNMENT RESTRICTED RIGHTS/RESTRICTED RIGHTS LEGEND. Use, duplication, or disclosure by the Government is subject to restrictions as set forth in subparagraph (c)(1)(ii) of the Rights in Technical Data and Computer Software clause at DFARS 252.227-7013 or subparagraphs (c)(1) and (2) of Commercial Computer Software-Restricted Rights clause at 48 CFR 52.227-19, as applicable. Contact SOFTWIN, at 5, F-ca de Glucoza str., 72322-Sect.2, Bucharest, Romania, or at Tel No: 40-21-2330780 or Fax:40-21-2330763.

GENERAL. This Agreement will be governed by the laws of Romania and by the international copyright regulations and treaties. This Agreement may only be modified by a license addendum, which accompanies this Agreement or by a written document which has been signed, by both you and SOFTWIN. This Agreement has been written in the English language only and is not to be translated or interpreted in any other language. Prices, costs and fees for use of BitDefender are subject to change without prior notice to you. In the event of invalidity of any provision of this Agreement, the invalidity shall not affect the validity of the remaining portions of this Agreement. BitDefender and BitDefender logos are trademarks of SOFTWIN. Microsoft, Windows, Excel, Word, the Windows logo,

Windows NT, Windows 2000 are registered trademarks of Microsoft Corporation. All other trademarks are the property of their respective owners.

## Preface

This guide is intended to all users who have chosen **BitDefender Mobile Antivirus** as a security solution for their mobile devices. The information presented in this book is accessible to everyone who has a basic knowledge of the mobile device owned and of its operating system.

This book will describe for you **BitDefender Mobile Antivirus**, the Company and the team who built it, will guide you through the installation process, will teach you how to configure it. You will find out how to use **BitDefender Mobile Antivirus**, how to update, test and customize it. You will learn how to get best from BitDefender.

We wish you a pleasant and useful lecture.

### 1. Conventions used in this book

### 1.1. Typographical conventions

Several text styles are used in the book for an improved readability. Their aspect and meaning are presented in the table below.

| Appearance                                          | Description                                                                 |
|-----------------------------------------------------|-----------------------------------------------------------------------------|
| sample syntax                                       | Syntax samples are printed with monospaced characters.                      |
| http://www.bitdefender.com                          | The URL link is pointing to some external location, on http or ftp servers. |
| <support@bitdefender.com></support@bitdefender.com> | E-mail messages are inserted in the text for contact information.           |
| "Preface" (p. xi)                                   | This is an internal link, towards some location inside the document.        |
| filename                                            | File and directories are printed using mono-spaced font.                    |

Preface

| Appearance     | Description                                                         |
|----------------|---------------------------------------------------------------------|
| option         | All the product options are printed using <b>strong</b> characters. |
| error messages | Error messages are printed in <i>italics</i> .                      |

### 1.2. Admonitions

The admonitions are in-text notes, graphically marked, bringing to your attention additional information related to the current paragraph.

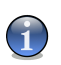

#### Note

The note is just a short observation. Although you can omit it, the notes can provide valuable information, such as specific feature or a link to some related topic.

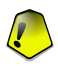

#### Important

This requires your attention and is not recommended to skip over it. Usually, it provides non-critical but significant information.

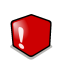

#### Warning

This is critical information you should treat with increased caution. Nothing bad will happen if you follow the indications. You should read and understand it, because it describes something extremely risky.

### 2. The book structure

The book consists of five parts, containing the major topics: Product installation, Description and features, Product usage, Best practices and Getting help. Moreover, a glossary is provided to clarify some technical terms.

**Product installation.** Step by step instructions for installing BitDefender on a mobile device. This is a comprehensive tutorial on installing **BitDefender Mobile Antivirus**. Starting with the prerequisites for a successful installation, you are guided through the whole installation process. Finally, the removing procedure is described in case you need to uninstall BitDefender.

**Description and features.** A short introduction to BitDefender. It explains who BitDefender is, who SOFTWIN and Data Security Division are. **BitDefender Mobile Antivirus**, its components and features are presented to you.

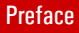

**Product usage.** Description of basic administration and maintenance of BitDefender. The chapters explain in detail all options of **BitDefender Mobile Antivirus**, how to scan your mobile device and how to perform the updates.

**Best practices.** Follow the steps described in here in order to ensure a mobile device free from malware.

**Getting help.** Where to look and where to ask for help if something unexpected appears. It also includes a section where error messages are listed and a FAQ section.

**Glossary.** The Glossary tries to explain some technical and uncommon terms you will find in the pages of this document.

### 3. Request for Comments

We invite you to help us improve the book. We have tested and verified all of the information to the best of our ability. Please write to tell us about any flaws you find in this book or how you think it could be improved, to help us provide you with the best documentation possible.

Let us know by sending an e-mail to <documentation@bitdefender.com>.

Preface

# 1. BitDefender Mobile Antivirus - Update Module installation

The **BitDefender Mobile Antivirus** - **Update Module installation** section of this user guide contains the following topics:

- System requirements
- Installation steps
- Repair or uninstall BitDefender Mobile Antivirus Update Module

## 1.1. System requirements

To ensure a proper functioning of the product, before installation, verify that the following system requirements are met:

- Minimum Processor Pentium MMX 200 MHz
- Minimum hard disk space 40MB
- Minimum RAM Memory 64MB (128MB Recommended)
- Operating system Windows 98/NT-SP6/ME/2000/XP; Internet Explorer 5.0 (+)
- Software support for .NET Framework version 1.1

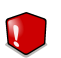

#### Warning

In order to install **BitDefender Mobile Antivirus** on your device and to update it, you will need an infrared connection between the device and the PC. Make sure you have installed an infrared device and your device supports the respective connection.

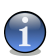

### Note

To transfer the installation file on your device you may also use other type of connection (bluetooth, data cable).

### 1.2. Installation steps

Locate the setup file and double-click it. This will launch a wizard, which will guide you through the setup process:

#### Installation steps: 🝘 BitDefender Antivirus Update Module Beta 1.0 Setup 😃 bitdefender Welcome to the BitDefender Antivirus Update Module Beta 1.0 Setup Wizard BitDefender Antivirus Update Module Beta 1.0 License Agreement End-User License Agreement 😃 bitdefender Please read the following license agre int careful This wizard will install the BitDefend Update Module. License and Warranty 👸 BitDefender Antivirus Update Mo The BitDefender Mobile Antivirus software which installs and upda Antivirus on your mobile device. IF YOU DO NOT AGREE TO THESE TERMS AND CON NOT INSTALL THE SOFTWARE. BY CLICKING "I A "OK", "CONTINUE", "YES" OR BY INSTALLING O THE SOFTWARE IM ANY WAY, YOU ARE INDICATIN COMPLETE UNDERSTANDING AND ACCEPTANCE OF T Getting ready to install / bitdefender Click Next to continue or Cancel to Please select the type of mobile device you own OF THIS AGREEMENT. ٥ < Back Next This License Agr Windows Mobile Pocket PC I accept the terms in the License Agreement O Windows Mobile Smartphone O I do not accept the terms in the License Agreement O Symbian Series 60 Smartphone 2 < Back Next on: C:\Program Files\Softwin\BDMobile\_10\ Browse Circle Next to proceed with the installation. Circle Cancel to exit the Witzard 3 < Back Next > Cancel 🖁 BitDefender Antivirus Update Module Beta 1.0 Change current destination folde 😃 bitdefender wse to the destination folde 🖗 BitDefender Antivirus Update Module Beta 1.0 Setuj Look in: C BDMobile\_10 Ready to Install / bitdefender The Setup Wizard is ready to begin the Typical installati 🗹 Open readme file Place a shortcut on the desktop 🖁 BitDefender Antivirus Update Module Beta 1.0 Setup Click Install to begin the / bitdefender Completing the BitDefender Antivirus Update Module Beta 4 1.0 Setup Wizard Click the Finish button to exit the Setup Wizard. 5 < Back Install 6 < Back Finish Cancel Installation steps

1. Click Next to continue or click Cancel if you want to quit installation.

- Please read the License Agreement, select I accept the terms in the License Agreement and click Next. If you do not agree with these terms, click Cancel. The installation process will be abandoned and you will exit setup.
- 3. Select the operating system your mobile device works on. You have the following options:
  - Windows Mobile Pocket PC
  - Windows Mobile Smartphone
  - Symbian Series 60 Smartphone

Choose Symbian Series 60 Smartphone in order to install BitDefender Mobile Antivirus on your mobile device.

You can select the folder where you want to install the product. The default folder is C:\Program Files\Softwin\BDMobile\_10.

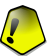

#### Important

To install **BitDefender Mobile Antivirus** on your device, you will have to transfer a file from this folder to the device. For more information, check the "*BitDefender Mobile Antivirus installation*" (p. 21) section.

If you want to select another folder, click **Browse**. Else, click **Next** to continue. You will skip step 4.

4. If you have chosen Browse, a new window will appear containing a file browser. Select the folder you wish BitDefender Mobile Antivirus - Update Module to be installed in. Click OK to change the path or Cancel to return to the previous window, without making any modifications.

You will return to step 3. Click Next to continue.

- 5. You have two options selected by default:
  - Open readme file to open the readme file at the end of the installation.
  - Place a shortcut on the desktop to place a shortcut to BitDefender Mobile Antivirus - Update Module on your desktop at the end of the installation.

Click Install in order to begin the installation of the product.

6. Click **Finish** to complete the product installation. If you have accepted the default settings for the installation path, a new folder named Softwin is created in Program Files and it contains the subfolder BDMobile\_10.

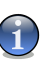

Note

You may be asked to restart your system so that the setup wizard can complete the installation process.

## 1.3. Repair or uninstall BitDefender Mobile Antivirus - Update Module

If you want to repair or remove **BitDefender Mobile Antivirus** - **Update Module**, follow the path from the Windows start menu: **Start** -> **Programs** -> **BitDefender** -> **Repair or Uninstall**.

You will be requested to confirm your choice by clicking **Next**. A new window will appear where you can select:

- Repair to re-install BitDefender Mobile Antivirus Update Module
- Remove to remove all installed components.

To continue setup, select one of the options listed above. We recommend that you choose **Remove** for a clean re-installation. After the uninstall process is over, we recommend that you delete the Softwin folder from the Program Files (only if you do not have installed another program created by Softwin).

# 2. BitDefender Mobile Antivirus installation

The **BitDefender Mobile Antivirus installation** section of this user guide contains the following topics:

- Device requirements
- Installing BitDefender Mobile Antivirus
- Uninstalling BitDefender Mobile Antivirus

### 2.1. Device requirements

To ensure a proper functioning of the product, before installation, verify that the following system requirements are met:

- Minimum memory 100kb.
- Operating system Symbian Os v7;Symbian Os v8.
- Developer platform Series 60.

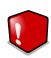

#### Warning

In order to install **BitDefender Mobile Antivirus** on your device, you need to connect the device to your computer. Please make sure you have installed a bluetooth or infrared device or a data cable and read their respective documentation.

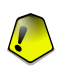

#### Important

We recommend that you install an infrared device since it will be needed to update your BitDefender.

## 2.2. Installing BitDefender Mobile Antivirus

1. Install BitDefender Mobile Antivirus - Update Module on your computer.

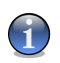

#### Note

For more details check the "*BitDefender Mobile Antivirus - Update Module*" (p. 51) section.

2. Connect the device to the computer and transfer the BDMobile.sis file from the folder where you installed **BitDefender Mobile Antivirus** - **Update Module** to your device.

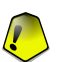

#### Important

You can transfer the .sis file using infrared or bluetooth devices or data cable. To learn how to transfer data from a PC to a device using these accesories, please read their documentation.

- 3. You will receive a message. Select  $\ensuremath{\text{Yes}}$  to continue the installation process or  $\ensuremath{\text{No}}$  to exit the installer.
- 4. If you have confirmed the installation process, a menu containing the following options will appear:
  - Install to install BitDefender Mobile Antivirus on your device.
  - View certificate to view BitDefender's certificate.
  - View details to view information about BitDefender Mobile Antivirus.
- 5. Choose Install and OK to continue.
- 6. Select where to install BitDefender.
  - **Ph. Mem.** The program will be installed in the memory of the device. This is the recommended option.
  - M. card You may install BitDefender on a memory card, if available.
- 7. Choose OK.
- 8. Please read the "End User License Agreement". If you agree with these terms, select **OK** to start the installation process. Else, choose **Cancel** to abort installation.
- 9. If the installation was completed successfully a confirmation message will appear. Now, you will benefit from the **BitDefender Mobile Antivirus** protection.

## 2.3. Uninstalling BitDefender Mobile Antivirus

If you want to uninstall **BitDefender Mobile Antivirus** you must follow the next steps:

- 1. Enter the **Application manager** from the phone menu.
- 2. Browse through the files list in order to locate BitDefender Mobile Antivirus.
- 3. From the Options menu, select Remove.
- 4. You will be asked to confirm your choice. Select **Yes** to remove **BitDefender Mobile Antivirus** from your device.

02

Product installation

24

# 3. Overview

BitDefender provides security solutions to satisfy the protection requirements of today's computing environment, delivering effective threat management for over 41 million home and corporate users in more than 100 countries.

Designed to provide full protection for corporate network and systems, the BitDefender solution range comprises, beside antivirus protection, antispam, personal firewall and security management solutions. BitDefender also specializes in providing assistance with designing and establishing content security policies for corporate networks.

BitDefender Professional was the third product of its kind in the world to receive ICSA certification for Windows XP and the first to be awarded for groundbreaking innovation by the European Commission and Academies. BitDefender Antivirus is certified by all the major reviewers in the antivirus field - ICSA Labs, CheckMark, CheckVir, TÜV and Virus Bulletin.

BitDefender is headquartered in Bucharest, Romania and has offices in Tettnang, Germany, Barcelona, Spain and Florida, US. Website: http://www.bitdefender.com

## 3.1. Why BitDefender?

**Proven. Most reactive antivirus producer.** BitDefender fast reactivity in case of computer virus epidemic was confirmed beginning with the last outbreaks of CodeRed, Nimda and Sircam, as well as Badtrans.B or other dangerous, fast-spreading malicious codes. BitDefender was the first to provide antidotes against these codes and to make them freely available on the Internet for all affected people. Now, with the continuous expansion of the Klez virus - in various versions immediate antivirus protection has become once more a critical need for any computer system.

**Innovative.** Awarded for innovation by the European Commission and EuroCase. BitDefender has been proclaimed a winner of the European IST-Prize, awarded by the European Commission and by representatives of 18 academies in Europe. Now in its eighth year, the European IST Prize is a reward for groundbreaking products that represent the best of European innovation in information technology.

27

**Comprehensive.** Covers every single point of your network, providing complete security. BitDefender security solutions for the corporate environment satisfy the protection requirements of today's business environment, enabling management of all complex threats that endanger a network, from a small local area to large multi-server, multi-platform WAN's.

Your Ultimate Protection. The final frontier for any possible threat to your computer system. As virus detection based on code analysis has not always offered good results, BitDefender has implemented behavior based protection, providing security against newborn malware.

These are **the costs** that organizations want to avoid and what the security products are designed to prevent:

- Worm attacks
- Communication loss because of infected e-mails
- E-mail breakdown
- Cleaning and recovering systems
- Lost productivity experienced by end users because systems are not available
- Hacking and unauthorized access that causes damage

Some simultaneously **developments and benefits** can be accomplished by using the BitDefender security suite:

- Increase network availability by stopping the spread of malicious code attacks (i.e., Nimda, Trojan horses, DDoS).
- Protect remote users from attacks.
- Reduce administrative costs and deploys rapidly with BitDefender Enterprise management capabilities.
- Stop the spreading of malware through e-mail, using a BitDefender e-mail protection at the company's gateway. Temporarily or permanently block unauthorized, vulnerable, and expensive application connections.

## 3.2. Data Security Division

Ever since the beginning, SOFTWIN's Data Security Division approached data protection in a specific manner, with the first intelligent update, requiring no user intervention, the first remote antivirus management through WAP technology or the first Personal Firewall to be integrated within an antivirus engine to provide complete response to today's complex security threats.

Born to provide full data security at all critical levels in today's business environment, Data Security Division aims to ensure systems protection against computer viruses, to do antivirus research, to develop new technologies for monitoring all possible ways to infect a system and, last but not least, to educate the IT&C public on the danger of computer viruses.

BitDefender security solutions satisfy the protection requirements of today's business environment, enabling management of all complex threats that endanger a network, from a small local area to large multi-server, multi-platform WAN's.

### 3.3. SOFTWIN

Bucharest-based SOFTWIN is the leading provider of complex software solutions and services in Romania.

SOFTWIN focuses on providing software solutions and services that enable fast growing companies to solve critical business challenges and to capitalize on new business opportunities.

SOFTWIN enables companies to focus on their core business and expand to new markets, by outsourcing non-core activities.

SOFTWIN employs over 500 highly qualified professionals experienced in developing customized solutions and services.

Since its establishment in 1990, SOFTWIN's average annual revenue has increased by +30%.

SOFTWIN has 4 divisions, which also define the company's main business lines:

- CRM
- Business Information Solutions
- eContent Solutions
- Data Security Solutions

SOFTWIN provides services and solutions to customers worldwide. Over 90% of the company's turnover is achieved from exports to the US and European Union.

Using cutting edge technologies, SOFTWIN successfully developed over 500 software development projects, over 3,500 content structuring projects for international partners, having over 43 million data security solutions users in 80 countries worldwide and more than 1,500,000 client calls handled annually for CRM services.

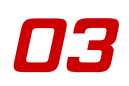

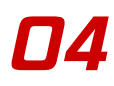

## 4. BitDefender Mobile Antivirus

Introducing mobile devices with operating systems created a new challenge for hackers. It was a matter of time until the first malware appeared, followed by other malicious applications. Even though their number is reduced, the risk of having a mobile device infected with a malware exists. And one must take into consideration the fact that this is only the beginning. In time, the number of these malicious applications will rise. That is why a mobile device must be protected against these applications by using a reliable antivirus.

**BitDefender Mobile Antivirus** comes to solve the basic protection needs that your mobile device requires. Some key features make **BitDefender Mobile Antivirus** the best option for protecting your mobile device:

- Virus scanning and removal. The scan engine is based on the award-wining BitDefender technologies.
- Easy updates. BitDefender can be updated via PC, using the update application, or via GPRS.
- **Professional technical support.** It is offered online by qualified support representatives. Also, an online database with answers to Frequently Asked Questions is available.

**BitDefender Mobile Antivirus** stands out from the rest of mobile antiviruses by its user-friendly interface and its key features. By installing **BitDefender Mobile Antivirus** on your mobile device, you will protect it against malicious software and you will keep your data safe.

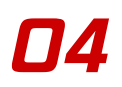

# Product usage

Product usage

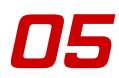

## **5. BitDefender Mobile Antivirus**

The **BitDefender Mobile Antivirus** section of this user guide contains the following topics:

- Overview
- Scan
- Report
- Device update

### 5.1. Overview

**BitDefender Mobile Antivirus** represents the application installed on the device. Its function is to protect your device against viruses and other malware.

Browse for BitDefender in the phone menu and start it. The following screen will appear:

| 싾 BitDefer                  | nder             |
|-----------------------------|------------------|
| Ψ 💙                         |                  |
| BitDefender<br>Antivirus Be | Mobile<br>ta 1.0 |
| Menu                        | Exit             |
| Main screen                 |                  |

If you select **Menu** from the left bottom, the main menu of the application will appear:

| 10     | BitDefender |
|--------|-------------|
| ዋ 🥣    |             |
|        |             |
| Scan   |             |
| Updat  | e           |
| Help   |             |
| Exit   |             |
| Select | Cancel      |
|        |             |

Main menu

The following options are available:

• Scan - to access the Scan section.

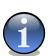

#### Note

For a detailed description check the Scan section of this user guide.

• Update - to access the Update section.

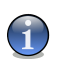

### Note

For a detailed description check the Device update section of this user guide.

• Help - to access the complete help file.

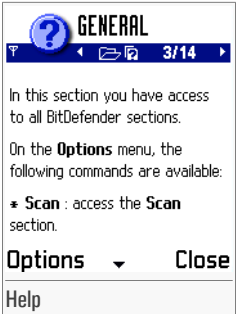

Here are described BitDefender Mobile Antivirus and its features. Browse to see the desired topic.

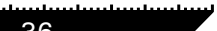
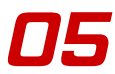

In each section, in the **Options** menu, a contextual help is accessible to a better understanding of the topics related to the respective section.

| 🛛 👋 Scar                 |                                                   |  |
|--------------------------|---------------------------------------------------|--|
| Scan nath                |                                                   |  |
| Start scan<br>Select pat | General<br>Scan Path<br>Scan Files<br>Scan Action |  |
| Help<br>Exit             | Select Path<br>Scanning                           |  |
| Select Cancel            |                                                   |  |
| Select                   | Cancel                                            |  |

Note

• Exit - to exit the application.

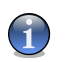

You can also exit the application by selecting Exit from the right bottom.

### 5.2. Scan

To access this section choose **Scan** from the main menu.

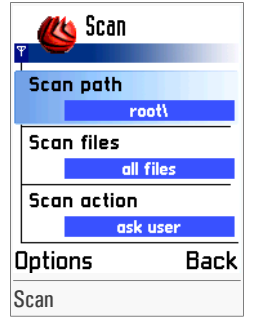

Here you can configure the scan settings, you can scan your device and you can also see the scan results.

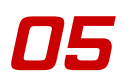

### 5.2.1. Settings list

A Settings list containing the following options is available:

• Scan path - to specify the scan target. By selecting this option, an edit box will appear:

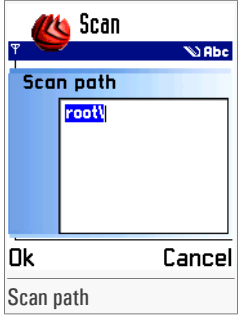

Type in the path to the files or folders you want to be scanned and select **OK**. If you want to return to the previous screen without making any changes, select **Cancel**.

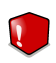

#### Warning

Every path you type must end with a **backslash** "\". Otherwise, the error message *User scan path doesn't exist* will appear and the scan will be aborted.

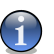

#### Note

The default path is root\. With this option, all your files will be scanned.

• Scan files - to specify the type of files to be scanned. By selecting this option, the following screen will appear:

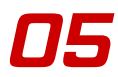

| (    | 🌜 Scan   |        |       |
|------|----------|--------|-------|
| Ψ    |          |        |       |
| Sco  | ın files |        |       |
|      |          |        |       |
|      |          |        |       |
|      |          |        |       |
|      | 🔍 all fi | es     |       |
|      | ⊖ only   | progra | ns    |
| _    |          |        |       |
| Ōk   |          | Ca     | incel |
| Scan | files    |        |       |

Two options are available:

| Option        | Description                                                           |
|---------------|-----------------------------------------------------------------------|
| All files     | All files will be scanned against viruses and other mal-<br>ware.     |
| Only programs | Only program files will be scanned against viruses and other malware. |

Choose the desired one and select **OK**. If you want to return to the previous screen without making any changes, select **Cancel**.

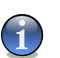

### Note

By default, all files will be scanned.

• Scan action - to specify the action mode. By selecting this option, the following screen will appear:

05

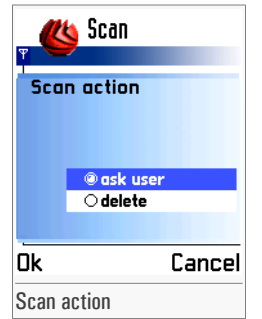

Two options are available:

| Option   | Description                                                                                                    |
|----------|----------------------------------------------------------------------------------------------------|
| Ask user | When finding an infected file, the user will be prompted for action. You will have to confirm your choice by selecting <b>Yes/No</b> . |
| Delete   | Infected files will be automatically deleted.                                                                                          |

Choose the desired one and select **OK**. If you want to return to the previous screen without making any changes, select **Cancel**.

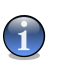

### Note

By default, the user will be prompted for action.

### 5.2.2. Options menu

If you select **Options** from the left bottom, a contextual menu will appear:

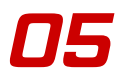

| 🖁 🍊 Scan    |        |  |  |
|-------------|--------|--|--|
| Scan path   |        |  |  |
| ro          | /ho    |  |  |
| Start scan  |        |  |  |
| Select path |        |  |  |
| Help        | •      |  |  |
| Exit        |        |  |  |
| Select      | Cancel |  |  |
| Scan menu   |        |  |  |

On the **Options** menu, the following options are available:

- Start scan to initiate a scan process.
- Select path to access the advanced update location settings.
- Help to access the contextual help file.
- Exit to exit the application.

### Advanced update location settings

The user of a mobile device may suspect a file to be infected, but doesn't know where exactly it is located. In this case, there are two solutions: either the user scans all the memory of the device, either uses the advanced location settings. The second one will surely make a better choice, by saving time and resources.

To access the advanced location settings, choose **Select path** from the **Options** menu. The following screen will appear:

| 👷 😃 Select pa       | ith |
|---------------------|-----|
| _                   |     |
| C:\ <flash></flash> |     |
| D:\ <ram></ram>     |     |
| E:\ <mmc></mmc>     |     |
|                     |     |
|                     |     |
|                     |     |
| Options Back        |     |
| Select path         |     |

A list containing all the **memory** types available is displayed: flash, ram and MMC. Using the navigation pad, you can browse through the list to find the desired scan target.

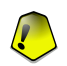

### Important

Only folders are listed.

If you select **Options** from the left bottom, a contextual menu will appear:

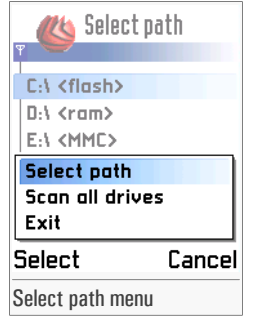

You can choose:

- Select path to select the desired scan target.
- Scan all drives to choose all the drives to be scanned.
- Exit to exit the application.

If you have chosen **Select path** or **Scan all drives**, you will return to the **Settings** list and the new path will appear in the **Scan path** section.

Select Back to return to the previous screen without making any changes.

### Start scan

In order to start a scan process, just select **Start scan** from the **Options** menu. The following screen will appear:

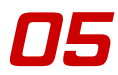

| 🗣 🍊 Scan               | -       |
|------------------------|---------|
| Currently so<br>bt.esk | canning |
| Options                | Back    |

Scanning

You can see the last file scanned. If an infected file is detected, depending on the scan action selected, it will be automatically deleted or you will be prompted for action.

If the **Ask user** option is enabled, everytime an infected file is detected, the next message will appear:

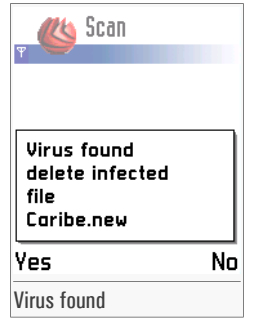

Choose Yes to delete the file or No to ignore the infection.

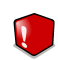

#### Warning

If you choose No, your system will not be protected.

If you select **Options** from the left bottom, a contextual menu will appear:

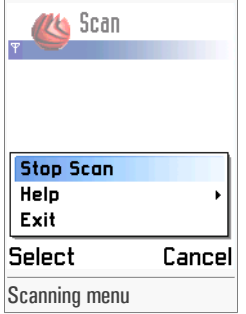

You can choose:

Note

- Stop scan to abort the scan process.
- Help to access the contextual help file.
- Exit to exit the application.

At the end of the scanning process, you will be directed to the **Report** section where you can view the scan results.

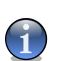

For more details about the report files check the Report section.

### 5.3. Report

To access this section you have to initiate a scan process. At the end of it, the **Report** section will appear:

| Ψ           | 싾 Scan Report                                       |  |
|-------------|-----------------------------------------------------|--|
| 1           | C: <b>\eicar.com</b><br>EICAR-Test-File (not a viru |  |
|             |                                                     |  |
|             |                                                     |  |
| Options Bac |                                                     |  |
| Report      |                                                     |  |

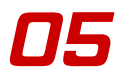

In this section you can see a list of all the infected files. For each infected file you can see its path, the name of the virus and its status.

If no virus was detected, the following screen will appear:

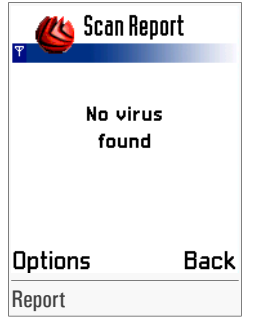

If you select **Options** from the left bottom, a contextual menu will appear:

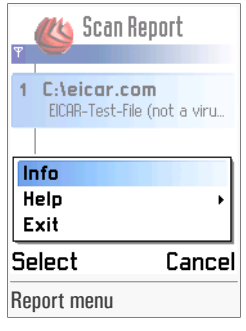

You can choose:

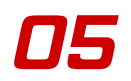

• Info - to view detailed information about the infected file. By selecting this option, the next message will appear:

| Ψ                 | 🥙 Scan Report                                                      |
|-------------------|--------------------------------------------------------------------|
| 1                 | C:\eicar.com<br>EICAR-Test-File (not a viru                        |
|                   | C L .:                                                             |
| 1<br>E<br>(1<br>d | ICAR-Test-File 1<br>ICAR-Test-File 1<br>not a virus) Not<br>eleted |
|                   | ICAR-Test-File                                                     |

You can see the path to the infected file and the name of the virus. Also, status information is available.

- Help to access the contextual help file.
- Exit to exit the application.

Select Back to return to the Scan section.

### 5.4. Device update

To access this section choose **Update** from the main menu.

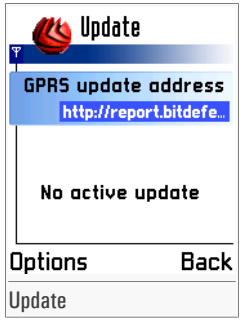

Here you can initiate the update process. Also, update status information is displayed.

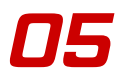

### 5.4.1. Settings list

A Settings list containing the following option is available:

• GPRS update address - to change the url address of the update server. By selecting this option, an edit box will appear:

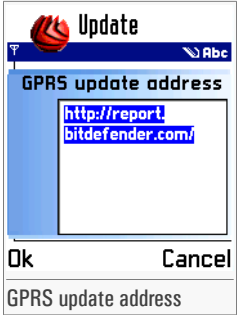

Type in the new update server location and select **OK**. If you want to return to the previous screen without making any changes, select **Cancel**.

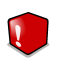

#### Warning

Every path you type must end with a **slash mark** "/". Otherwise, the error message *Update failed invalid url or no connection available* will appear and the update will not be completed.

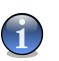

#### Note

The default location is http://report.bitdefender.com/.

### 5.4.2. Options menu

If you select **Options** from the left bottom, a contextual menu will appear:

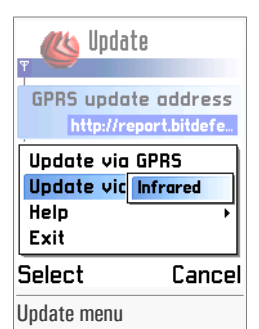

On the **Options** menu, the following options are available:

- Update via GPRS to update BitDefender using GPRS.
- Update via PC to update BitDefender using the desktop application.
- Help to access the contextual help file.
- Exit to exit the application.

### Update via GPRS

You can update your BitDefender anytime you want by using GPRS.

First of all, make sure the GPRS service is activated and the appropriate settings are installed on your device. If not, contact your mobile phone operator in order to activate GPRS and to receive the GPRS settings.

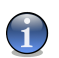

Note

If GPRS service is not available, an error message will be displayed.

You can change the update location by selecting **GPRS update address** from the **Settings list**. Type in the new GPRS update location.

Select **Update via GPRS** from the **Options** menu. A contextual menu will appear. To proceed with the update process you have to choose the access point given by the operator. The update files will be downloaded to your device. You will have to exit the application in order to complete the update. If the update was successful, a message will appear. Select **OK** and restart the application.

### Update via PC

You can update your BitDefender by using the desktop module.

First of all, you have to download the update file on your computer.

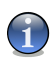

#### Note

To learn more about downloading the update file on your computer check the "Up-date" (p. 53) section.

After downloading the update file on your computer you will be requested to connect your device to the PC. From the **Options** menu, select **Update via PC->Infrared**. The update file will be transfered on your device.

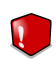

#### Warning

An infrared device connected to the PC is required in order to transfer the update file from your PC to the device.

BitDefender will be closed and the installer will start. Next, follow the steps in the "Installing BitDefender Mobile Antivirus" (p. 21) section.

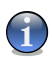

### Note

Updating BitDefender means reinstalling the product with all the new features and virus signatures.

05

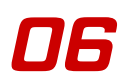

# 6. BitDefender Mobile Antivirus - Update Module

The **BitDefender Mobile Antivirus** - **Update Module** section of this user guide contains the following topics:

- Overview
- Update
- Settings
- Getting help

### 6.1. Overview

**BitDefender Mobile Antivirus - Update Module** represents the desktop component of **BitDefender Mobile Antivirus**. Its function is to search for updates and transfer them to the device. Also, it offers a complete support for users.

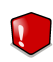

#### Warning

You must install **BitDefender Mobile Antivirus** - **Update Module** on a computer in order to install **BitDefender Mobile Antivirus** on your mobile device.

To access the console, follow the path: **Start** -> **Programs** -> **BitDefender** -> **BitDefender Mobile Antivirus** or quicker, double click the **BitDefender icon** from the system tray.

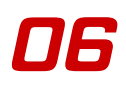

| lodule        | <b>.</b> X    |
|---------------|---------------|
|               |               |
|               |               |
| Never updated |               |
|               |               |
|               |               |
|               |               |
|               | Never updated |

Desktop module

You can access each section of this application by simply clicking the corresponding tab.

When the console is minimized, an icon will appear in the system tray:

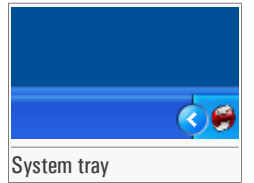

If you double-click this icon, the console will open.

|      | <b>Show</b><br>Update Now |   |
|------|---------------------------|---|
|      | Exit                      |   |
|      | - V                       | 9 |
| Cont | extual menu               |   |

Also, by right-clicking it, a contextual menu containing the following options, will appear:

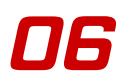

- Show opens the console.
- Update now performs an immediate update.
- Exit shuts down the application. By selecting this option, the icon from the system tray will disappear and in order to access the console, you will have to launch it again from the Windows Start menu.

### 6.2. Update

To access this section click the **Update** tab from the console.

| BitDefender M                                 | lobile Antivirus - Update Module  | <b>X</b> |
|-----------------------------------------------|-----------------------------------|----------|
| Update                                        | Settings Help                     |          |
| Update statis                                 | tics                              |          |
| Last updated:                                 | Never updated                     |          |
| Check Nov<br>Press the Chec<br>Download statu | v<br>.k button for update<br>.is: |          |
| View Repo                                     | rt Send Report                    |          |
| Update                                        |                                   |          |

In this section you can check for updates and see the update statistics.

In order to update **BitDefender Mobile Antivirus**, you have to download the updates on your computer and transfer them to your device.

You can check for updates anytime you want by clicking **Check Now**. The **Update** module will connect to the BitDefender update server and will verify if any update is available. Also, you can set BitDefender to automatically check for updates. If you are connected to the Internet through broadband or DSL and you have selected **Automatically update every x hours**, BitDefender will check for updates when you turn on your computer and every **3 hours** after that.

If an update was detected, it will be downloaded to your computer. Then, BitDefender will try to establish a connection between your computer and the device. If a connection is available, the update file will be transferred to the device.

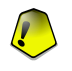

#### Important

Check the "Device update" (p. 46) section to learn how to complete the update process.

If the connection timed out, the update file will not be transferred on your device. The process will resume as soon as a connection is detected.

Every time an update check is requested, no matter if it is manual or automatical, a report file is created. To see the report file, click **View report**. You can send the report file to BitDefender by clicking **Send report**.

### 6.3. Settings

To access this section click the **Update** tab from the console.

| BitDefender Mobile Antivir                                              | us - Update Me | odule               | <b>.</b> X   |  |  |
|-------------------------------------------------------------------------|----------------|---------------------|--------------|--|--|
| Update Settings                                                         | Help           |                     |              |  |  |
| ☑ Load BitDefender Mobile when Windows starts                           |                |                     |              |  |  |
| <ul> <li>Automatically update every</li> <li>Update Location</li> </ul> | 3 🕂 hours      | Timeout connection  | 30 🕂 seconds |  |  |
| http://upgrade.bitdefender.ca                                           | om             |                     | Ē.           |  |  |
| •                                                                       |                |                     | <u> </u>     |  |  |
| 🔲 Use Proxy                                                             | Sets           | some.proxy.com:port |              |  |  |
|                                                                         | User           | domain\user         |              |  |  |
|                                                                         | Password       |                     |              |  |  |
|                                                                         |                | Apply               | Default      |  |  |
| Settings                                                                |                |                     |              |  |  |

In this section you can configure the desktop application settings.

The window contains 3 categories of options (General settings, Update settings and Update location settings).

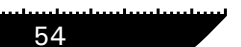

BitDefender Mobile Antivirus - Update Module

Product usage

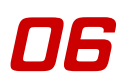

### 6.3.1. General settings

This option regards the desktop product:

• Load BitDefender Mobile when Windows starts - automatically launches BitDefender Mobile at startup.

### 6.3.2. Update settings

You can configure the update settings:

- Automatically update every x hours BitDefender automatically checks for available updates at the specified update locations. You can set how often BitDefender should check for updates. The default time interval is 3 hours.
- **Timeout connection** sets the time interval for BitDefender to try establish a connection with the mobile device. The default time interval is 30 seconds.

### 6.3.3. Update location settings

You can check for updates from the local network, over the Internet, directly or through a proxy server. The following options are available:

• Update location - you can specify the location(s) where BitDefender should check for updates. The default location is: http://upgrade.bitdefender.com.

To add a new item to the list click the  $\boxtimes \operatorname{\mathbf{Add}}$  button and type in the new location.

BitDefender will check for updates at each location in the list, in order of their priority. If an update is detected, it will stop searching for updates at other locations.

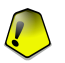

#### Important

The locations are listed in order of their priority starting from the top, meaning the first rule has the highest priority. Right-click a rule and choose **Move up** or **Move down** in order to change its priority.

To delete an item from the list, select it and click the 🖬 **Remove** button.

• Use Proxy - in case the company uses a proxy server check this option. The following settings must be specified:

• Sets - type in the IP or the name of the proxy server and the port BitDefender uses to connect to the proxy server.

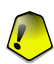

#### Important

Syntax: name:port or ip:port.

• User - type in a user name recognized by the proxy.

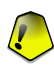

Important Syntax: domain\user.

• Password - type in the valid password for the previously specified user.

To enable/disable an option select/clear the checkbox corresponding to it. Click **Apply** to save the changes or click **Default** to load the default settings.

### 6.4. Getting help

To access this section click the Help tab from the console.

| BitDefender Mobile Antivirus - Update Module                              |      |                                                                         | <b>.</b> × |
|---------------------------------------------------------------------------|------|-------------------------------------------------------------------------|------------|
| Update Settings                                                           | Help |                                                                         |            |
| Help Topics<br>Online Knowledge Base<br>Online FAQ<br>Contact Information |      |                                                                         |            |
| Web<br>Email                                                              |      | www.bitdefender.com<br>sales@bitdefender.com<br>support@bitdefender.com |            |
| Phone<br>Fax                                                              |      | +40-21-233.07.80<br>+40-21-233.07.63                                    |            |
|                                                                           |      |                                                                         |            |

In this section you can get all the information you need in case something unexpected appears. You can also see the contact information.

### 6.4.1. Help Information

In the superior part of the window, three links are available:

- Help Topics to access the help files. Here you can find all the information you need about BitDefender Mobile Antivirus and a short description of BitDefender and SOFTWIN. It also contains a **Best Practices** section, where you can learn how to keep your device free of malware.
- Online Knowledge Base to connect to the BitDefender Knowledge Base.

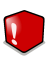

#### Warning

An active Internet connection is required in order to access the **Online Knowledge Base**.

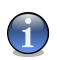

#### Note

For more information about the BitDefender Knowledge Base, please check the "Support" (p. 71) section.

• Online FAQ - to connect to an online FAQ database.

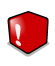

#### Warning

An active Internet connection is required in order to access the **online FAQ database**.

### 6.4.2. Contact information

Below, you can see the **Contact Information**. Using this information you can get online help from our support center or you can contact us.

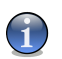

### Note

For more information please check the "Support" (p. 71) section.

## **Best practices**

Best practices

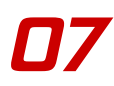

## 7. Best practices

The Best practices section of this user guide contains the topic:

Scan

### 7.1. Scan

Steps to be followed in order to efficiently scan your device and keep it free from malware:

- 1. After the installation process is over, perform an update by user request of your virus signatures as described in the "*Update*" (p. 53) section.
- 2. Perform a full scan of your system as described in the "Scan" (p. 37) section.
- 3. Update BitDefender periodically as described in the "Update" (p. 53) section.

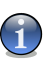

#### Note

You can also update your BitDefender by using GPRS as described in the "*Device update*" (p. 46) section.

- 4. Before initiating a scan process, choose the appropriate scan settings. A few examples are given below:
  - If you want to scan a single file or a specific part of your device, specify its path as described in the "*Scan*" (p. 37) section.
  - You can save time by reducing the number a scanned files. If you suspect only the program files to be corrupted, choose the corresponding option.
  - Choose **Delete** if you wish to automatically delete infected files. If you do not want to loose files without warning, select the **Ask user** option.
- 5. Scan every new file received.

07

## **Getting help**

Getting help

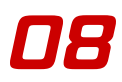

## 8. Error messages

While using BitDefender, some errors may occur. Whenever BitDefender encounters an error, a message will be displayed on the screen.

The error messages, a short explanation and possible solutions are given further in order to deal with these errors.

### 1. Scanning

1. Could not start scan: no core instance

The scan engine could not be loaded. Reinstall the application.

2. Could not start scan: no available memory

The scan engine could not be loaded because of the insuficient memory. Close some applications to free memory and restart the scan process.

3. Could not start scan: invalid core path

The scan engine could not be loaded because it hadn't been found. Reinstall the application.

4. Could not start scan: core already started

The scan engine could not be loaded because it had already been in use.

5. Could not find a required dll

The scan engine could not be loaded because a required dll hadn't been found. Reinstall the application.

6. No scan plugins or no virus signatures loaded

The scan engine could not be loaded because the scan plugins or virus signatures hadn't been loaded. Reinstall the application.

7. User scan path doesn't exist

The scan engine could not be loaded because the scan path doesn't exist. Check if the scan path really exists or if it is valid.

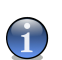

To be valid, it must end with a **backslash** "\".

### 2. Browser

1. Another wide system error

Note

The folders cannot be displayed in the file browser. Reinstall the application.

2. File system error

The system drives cannot be displayed in the file browser. Reboot the system.

3. No memory

The file browser could not be loaded because of the insuficient memory. Close some applications to free memory and try again.

### 3. Update via GPRS

1. Update failed invalid url or no connection available

The update process failed because the update url address was not valid. Check if the update url address is correct and valid.

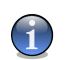

Note

To be valid, it must end with a slash mark "/".

The update process failed because the GPRS settings are not valid. Check with your operator if the GPRS service is activated and the GPRS settings are valid.

2. Could not connect to update server

The connection via GPRS could not be established; the GPRS service is unavailable. Check with your operator if the GPRS service is activated and the GPRS settings are valid.

3. Can't find update console

The update console could not be loaded because because it hadn't been found. Reinstall the application.

4. You're phone signal is not strong enough for update to continue

The update process failed because the signal hadn't been strong enough. Try again to update via GPRS.

5. weak signal/strenght

The update process failed because the signal hadn't been strong enough. Try again to update via GPRS.

6. Session with update server failed

The update process failed because of the insuficient disk space. Delete unnecessary files and reinitiate the update process.

7. Update failed - connection timed out

The update process failed because the connection via GPRS had timed out. Try again to update via GPRS.

8. Update failed corupt update file

The update process failed because the update file was not valid. Try again to update via GPRS or reinstall the application.

### 4. Update via PC

1. No memory for update to start

The update process could not be started because of the insuficient memory. Close some applications to free memory and restart the update process.

2. No free space

The update process could not be started because of the insuficient disk space. Delete unnecessary files and reinitiate the update process.

#### 3. Install process error

The update process could not be started because there is no port to start the infrared. Try again to update via PC or reinstall the application.

#### 4. Unavailable port for update

The update process could not be started because an error had ocurred at the beginning of the installation. Check if your phone supports infrared.

#### 5. Disconnected

The update process could not be started because the phone was in range with the infrared device. Make sure the phone and the infrared device are within range of each other.

#### 6. Session expired

The update process could not be started because the connection timed out. Try again to update via PC.

### 5. Help file

#### 1. No help context available

The help file is not available. Reinstall the application or check the online help or the manual.

#### 2. Phone doesn't support help application

The help file format is not supported by the phone. Check the online help or the manual.

Getting help

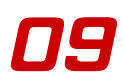

## 9. Frequently Asked Questions

### 1. Installation

- Q: What are the system requirements?
- A: You will find them in the "Device requirements" (p. 21) section.
- Q: How can I install BitDefender on my mobile device?
- A: The installation procedure on a mobile device is described in the "*BitDefender Mobile Antivirus installation*" (p. 21) section.
- Q: How do I remove BitDefender from my mobile device?
- A: The removing procedure is described in the *"Uninstalling BitDefender Mobile Antivirus"* (p. 23) section.

### 2. Scan

- Q: How can I perform a full system scan?
- A: Type root \ in the Scan path field or choose Scan all drives option using the Advanced location settings and select Start scan from the Options menu.
- Q: How can I scan a file?
- A: Locate the folder where the respective file is situated using the browser, select the path and choose **Start scan** from the **Options** menu.
- Q: How often should I scan my device?
- A: We recommend you to scan your device every time you receive a file.
- Q: What happens with the infected files?

A: By default, whenever an infected file is detected you will be asked to confirm the scan action(**Delete**\**Ignore**). If you want, you can choose to automatically delete infected files.

### 3. Update

- Q: Why is it necessary to update BitDefender?
- A: Every time you perform an update, new virus signatures may be added to the scan engines. Also, the update process may consist in upgrading the product. Having an up-to-date virus signature database, your device will be protected against the new-born malware.
- Q: How can I update BitDefender?
- A: You can manually update BitDefender using **BitDefender Mobile Antivirus** -**Update Module** as described in the **Update** section. If you want to automatically update BitDefender, choose the corresponding option from the **Settings** section.

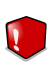

#### Warning

In order to update **BitDefender Mobile Antivirus**, you will need an infrared connection between the device and the PC. Make sure you have installed an infrared device and your device supports the respective connection.

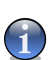

#### Note

You can also update BitDefender directly from your device by selecting  $\mbox{Update}$  via GPRS from the  $\mbox{Update}$  section.

## 10. Support

### 10.1. Support department

As a valued provider, SOFTWIN strives to provide its customers with an unparallel level of fast and accurate support. The Support Center listed below is continually being updated with the newest virus descriptions and answers to common questions, so that you obtain the necessary information in a timely manner.

At SOFTWIN, dedication to saving its customers time and money by providing the most advanced products at the fairest prices has always been a top priority. Moreover, we think that a successful business is based on a good communication and a commitment to excellence in customer support.

You are welcome to ask for support at <support@bitdefender.com> any time. For a prompt response, please include in your email as many details as you can about your BitDefender, about your system and describe the problem as accurate as possible.

### 10.2. On-line help

### 10.2.1. BitDefender Knowledge Base

The BitDefender Knowledge Base is an online repository of information about BitDefender products. It stores, in an easily accessible format, reports on the results of the ongoing technical support and bugfixing activities of the BitDefender support and development teams, along with more general articles about virus prevention, the management of BitDefender solutions and detailed explanations, and many other articles.

The BitDefender Knowledge Base is open to the public and freely searchable. This welth of information is yet another way to provide BitDefender customers with the technical knowledge and insight they need. All valid requests for information or bug reports coming from BitDefender clients eventually find their way into the BitDefender Knowledge Base, as bugfix reports, workaround cheatsheets or informational articles to supplement product helpfiles. The BitDefender Knowledge Base is available any time at http://kb.bitdefender.com.

### 10.3. Contact information

Efficient communication is the key to a successful business. For the past 10 years SOFTWIN has established an indisputable reputation in exceeding the expectations of clients and partners, by constantly striving for better communications. Please do not hesitate to contact us regarding any issues or questions you might have.

### 10.3.1. Web addresses

Sales department: <sales@bitdefender.com> Technical support: <support@bitdefender.com> Documentation: <documentation@bitdefender.com> Partner Program: <partners@bitdefender.com> Marketing: <marketing@bitdefender.com> Media Relations: <pr@bitdefender.com> Job Opportunities: <jobs@bitdefender.com> Virus Submissions: <virus\_submission@bitdefender.com> Spam Submissions: <spam\_submission@bitdefender.com> Report Abuse: <abuse@bitdefender.com> Product web site: http://www.bitdefender.com/pub Local distributors: http://www.bitdefender.com/partner\_list BitDefender Knowledge Base: http://kb.bitdefender.com

### 10.3.2. Address

The BitDefender offices are ready to respond to any inquiries regarding their areas of operations, in both commercial and general matters. Their respective addresses and contacts are listed below.

### Germany

Softwin GmbH

Karlsdorfer Straße 56 88069 Tettnang

72
Support

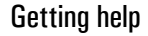

10

Technischer Support: <support@bitdefender.de> Vertrieb: <vertrieb@bitdefender.de> Phone: 07542/94 44 44 Fax: 07542/94 44 99 Product web site: http://www.bitdefender.de

## Spain

Constelación Negocial, S.L C/ Balmes 195, 2ª planta, 08006

Barcelona Soporte técnico: <soporte@bitdefender-es.com> Ventas: <comercial@bitdefender-es.com> Phone: +34 932189615 Fax: +34 932179128 Sitio web del producto: http://www.bitdefender-es.com

## U.S.A

**BitDefender LLC** 

6301 NW 5th Way, Suite 3500 Fort Lauderdale, Florida 33308 Technical support: <support@bitdefender.us> Sales: <sales@bitdefender.us> Phone: 954 776 62 62, 800 388 80 62 Fax: 954 776 64 62, 800 388 80 64 Product web site: http://www.bitdefender.us

## Romania

#### SOFTWIN

5th Fabrica de Glucoza St. PO BOX 52-93 Bucharest Technical support: <suport@bitdefender.ro> Sales: <sales@bitdefender.ro> Phone: +40 21 2330780 Fax: +40 21 2330763 Product web site: http://www.bitdefender.ro 10

74

#### Glossary Access point An access point is a stand alone device used to connect wireless communication devices in its range to a fixed wire network. Using this base station, a mobile device owner can connect to other mobile device or computer, to the Internet or to a server. It also refers to the radio device atached to the mobile device that receives the signal from the base station. Backdoor A hole in the security of a system deliberately left in place by designers or maintainers. The motivation for such holes is not always sinister; some operating systems, for example, come out of the box with privileged accounts intended for use by field service technicians or the vendor's maintenance programmers. Bluetooth It represents a short-range radio technology which enables a low cost, low power wireless connection. A device that supports bluetooth can connect to one or more bluetooth supporting devices only if they are in range and the connection is accepted by each part. The most common range of action for a such device is 10 metres. Two devices using bluetooth connection can easily trasfer data. Although manufacturers and developers have taken many security measures to protect the system and the data, it doesn't mean that there is no security risk. However, without specialised equipment, a potential attack can be launched only if the hacker's device is in range. Browser Generally, a software application used to locate and display files or folders. It is most commonly used when reffering to Internet. A web browser is used to locate and display Web pages.

75

### Glossary

| Disk drive         | It's a machine that reads data from and writes data onto a disk.                                                                                                    |
|--------------------|----------------------------------------------------------------------------------------------------|
| Download           | To copy data (usually an entire file) from a main source<br>to a peripheral device. The term is often used to de-<br>scribe the process of copying a file from an online<br>service to one's own computer or mobile device.<br>Downloading can also refer to copying a file from a<br>network file server to a computer on the network. |
| E-mail             | Electronic mail. A service that sends messages on computers via local or global networks.                                                                                                    |
| Error messages     | Whenever BitDefender encounters an error or doesn't function properly, an error message will be displayed. It contains information about what had gone wrong.                                                                                                    |
| Events             | An action or occurrence detected by a program.<br>Events can be user actions, such as clicking a mouse<br>button or pressing a key, or system occurrences, such<br>as running out of memory.                                                                                                    |
| Filename extension | The portion of a filename, following the final point, which indicates the kind of data stored in the file.                                                                                                    |
|                    | Many operating systems use filename extensions, e.g.<br>Unix, VMS, and MS-DOS. They are usually from one<br>to three letters (some sad old OSes support no more<br>than three). Examples include "c" for C source code,<br>"ps" for PostScript, "txt" for arbitrary text.                                                               |
| GPRS               | General Packet Radio Service (GPRS) is a mobile data<br>service that enables sending and receiving data at a<br>moderate speed. It is commonly used for sending and<br>receiving emails and MMS messages, web browsing,<br>downloading games, ringtones or logos etc.                                                                   |
| Infrared           | Infrared radiation is an electromagnetic radiation that<br>has wavelengths situated between 750nm and 1mm.<br>One of its main use is enabling short-range communic-<br>ation between computers, computer peripherals and<br>mobile devices.                                                                                             |

Malware

Data can be easily exchanged using infrared devices. Unlike bluetooth technology, the infrared connection permits a secure data transfer.

I/O errorsAn I/O error is counted everytime the scanning engine<br/>is denied access to a file. The files for which an I/O<br/>error is returned include the operating system files,<br/>the files in use, and the user-protected files.

Operating system files. The files are in use by the Windows operating system and the scanning engine is permanently denied access to them. For example, the paging file used for storing the system virtual memory is inaccessible to the antivirus.

Files in use. The files are in use by other software and the scanning engine is temporarily denied access to them. For example, using an editing software during a scan will deny the access to the files opened in the editing software. Closing the editing software before starting the scan will allow the scanning engine to access these files.

User-protected files. The user initiating the scan is denied the access to the files. For example, although a user is allowed to scan the files contained in her home folder on a file server, she will not be able to scan the files from the other users' home folders stored on the same file server.

To reduce the number of I/O errors, close all other software before initiating the scan.

Short for malicious software. The term refers to any application designed to damage a system.

This kind of software comprises a various range of different applications, such as viruses, trojans and worms.

Memory Internal storage areas in the computer or the mobile device. The term memory identifies data storage that comes in the form of chips, while the word storage is used for memory that exists on tapes or disks.

77

|               | A mobile device has three types of memory: RAM,<br>ROM and flash. RAM represents the read and write<br>memory, while ROM is the read-only memory. The<br>data stored in RAM can be modified and, when the<br>power is turned off, it is lost. In ROM, the data cannot<br>be modified or erased. Flash memory is a memory chip<br>where a program can be stored. It can be erased and<br>reprogramed in blocks, but only in special conditions. |
|---------------|----------------------------------------------------------------------------------------------------|
|               | To extend the memory of a device, a MMC can be<br>used. MMC, or Multi Media Card, is a flash memory<br>card. Its size can reach up to 2 Gb.                                                                                                    |
| MMS           | Multimedia Message Service(SMS) is a service that<br>permits the sending of multimedia content from a<br>mobile device to another using WAP technology. Im-<br>ages, audio or video clips can be sent via MMS.                                                                                                    |
|               | A mobile device can be infected using this service, by receiving an infected file.                                                                                                    |
| Mobile device | Currently, it is used when reffering to intelligent mobile<br>communication devices, such as smartphones and<br>handhels devices. Running on operating systems,<br>combining phone and computer features and small<br>size are their main characteristics.                                                                                                    |
| Path          | The exact directions to a file on a device that works<br>on an operating system. These directions are usually<br>described by means of the hierarchical filing system<br>from the top down.                                                                                                    |
|               | The route between any two points, such as the com-<br>munications channel between two computers.                                                                                                    |
| Port          | An interface on a computer to which you can connect<br>a device. Personal computers have various types of<br>ports. Internally, there are several ports for connecting<br>disk drives, display screens, and keyboards. Externally,<br>personal computers have ports for connecting mo-<br>dems, printers, mice, bluetooth device, infrared device<br>and other peripheral devices.                                                             |
|               | In TCP/IP and UDP networks, an endpoint to a logical connection. The port number identifies what type of                                                                                                    |

# Glossary

Root

port it is. For example, port 80 is used for HTTP traffic.

Report file A file that lists actions that have occurred. BitDefender maintains a report file that contains the scan results.

Represents the top level of a hierarchy.

When talking about the disk drive root, it refers to all files or folders.

SMS Short Message Service(SMS) is a service available on most mobile phones. It enables two mobile phones owners to communicate through short text messages.

Startup items Any files placed in this folder will open when the computer starts. For example, a startup screen, a sound file to be played when the computer first starts, a reminder calendar, or application programs can be startup items. Normally, an alias of a file is placed in this folder rather than the file itself.

System tray Introduced with Windows 95, the system tray is located in the Windows taskbar (usually at the bottom next to the clock) and contains miniature icons for easy access to system functions such as fax, printer, modem, volume, and more. Double click or right click an icon to view and access the details and controls.

Trojan A destructive program that masquerades as a benign application. Unlike viruses, Trojan horses do not replicate themselves but they can be just as destructive. However, they may contain a package with several malicious applications, like viruses or worms, that can spread by themselves and affect other mobile devices or even computers. One of the most insidious types of Trojan horse is a program that claims to rid your device of viruses but instead introduces viruses onto your device.

> The term comes from a story in Homer's Iliad, in which the Greeks give a giant wooden horse to their foes, the Trojans, ostensibly as a peace offering. But after the Trojans drag the horse inside their city walls, Greek soldiers sneak out of the horse's hollow belly

|                  | and open the city gates, allowing their compatriots to pour in and capture Troy.                                                                                                    |
|------------------|----------------------------------------------------------------------------------------------------|
| Update           | A new version of a software or hardware product de-<br>signed to replace an older version of the same product.<br>In addition, the installation routines for updates often<br>check to make sure that an older version is already<br>installed on your device; if not, you cannot install the<br>update.                                                                                                    |
|                  | BitDefender has it's own update module that allows<br>you to manually check for updates, or let it automat-<br>ically update the product.                                                                                                    |
| Virus            | A program or piece of code that is loaded onto your<br>device without your knowledge and runs against your<br>will. Most viruses can also replicate themselves. A<br>simple virus that can copy itself over and over again<br>is relatively easy to produce. Even such a simple virus<br>is dangerous because it will quickly use all available<br>memory and bring the system to a halt. An even more<br>dangerous type of virus is one capable of transmitting<br>itself across networks and bypassing security systems. |
| Virus definition | The binary pattern of a virus, used by the antivirus program to detect and eliminate the virus.                                                                                                    |
| WAP              | Wireless Application Protocol (WAP) is a system sim-<br>ilar to a Web browser designed for applications that<br>run on mobile devices. Internet access from a mobile<br>device is possible thanks to WAP technology.                                                                                                    |
| Worm             | A malicious program that propagates itself over a<br>network, reproducing itself as it goes. Mobile worms<br>can spread from a mobile device to another via<br>bluetooth or memory cards. Also, it can infect com-<br>puters. It cannot attach itself to other programs.                                                                                                    |

Glossary